## **Inter Library Loan** (User Reference Manual) नस्कय NISCAIR **CSIR KNOWGATE Team**

CSIR-NISCAIR, New Delhi

## **Introduction**

The CSIR VIRTUAL UNION CATALOGUE has Inter Library loan feature available in it. It has been developed under the CSIR KNOWGATE project. It is currently available for use. The employees of CSIR institutions can avail books and documents using ILL feature of CSIR Virtual Union Catalogue.

For availing books, please register as Patrons. It's a onetime registration. After successful registration Patrons will be able to request books and other documents from their Knowledge Resource Centre (KRC) and other CSIR KRCs.

The ILL request from patrons will be generated as an email. This email will be forwarded to their librarian. The librarian will check whether the requested document is available in their own KRC or in some other CSIR KRC. If the requested document is available in their own KRC, the librarian will provide the scanned copy of the requested document to the patron. If the document is available in other CSIR KRC the librarian will forward the patron's request to the other CSIR KRC where the book is available in a hard copy format. This communication will be between the librarians. On receiving the document from the other library, the librarian will provide it to the patron.

To avail books and other documents using Inter Library Loan feature please follow the following steps:

The Inter Library Loan feature of CSIR Virtual Union Catalogue has two interfaces, Patrons' interface and Librarians' interface.

http://csirvuc.niscair.res.in/

Copyright@CSIR

## Patron's Interface

The interface for Patrons is associated with the task of making an ILL request for a book or a document.

1. After selecting a book, click on the hyperlink: INTER LIBRARY LOAN FOR CSIR LABORATORY STAFF

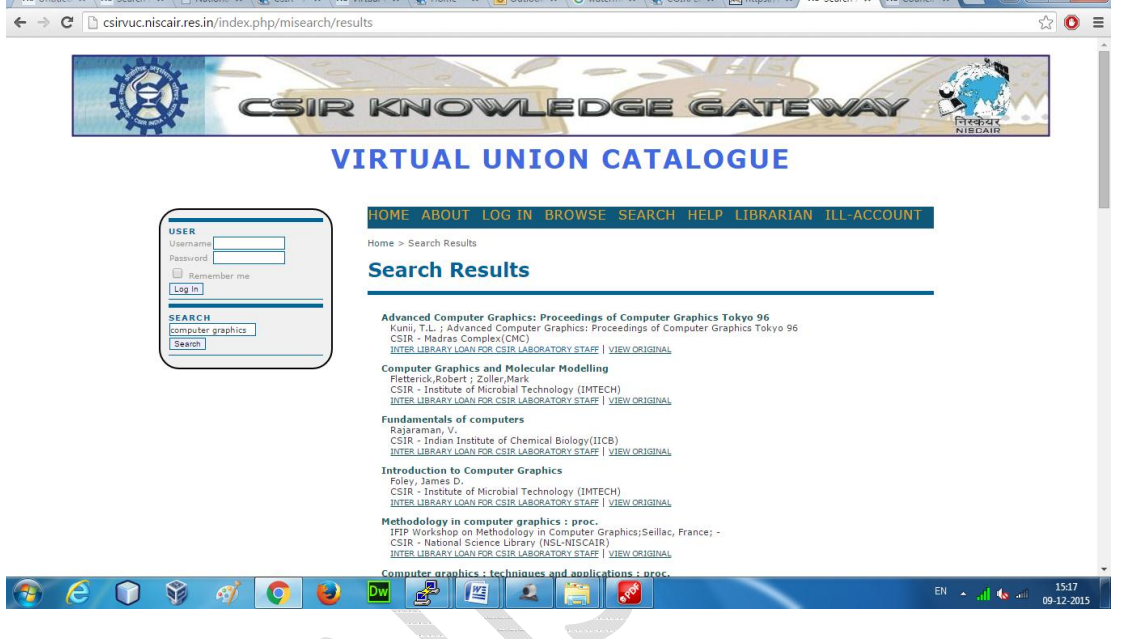

2. Here you will see all the details of the book. By clicking on the hyperlink INTER LIBRARY LOAN (ILL) FOR CSIR LABORATORY STAFF at the bottom an ILL request can be made.

3. If you are a first time user please register as a Patron.

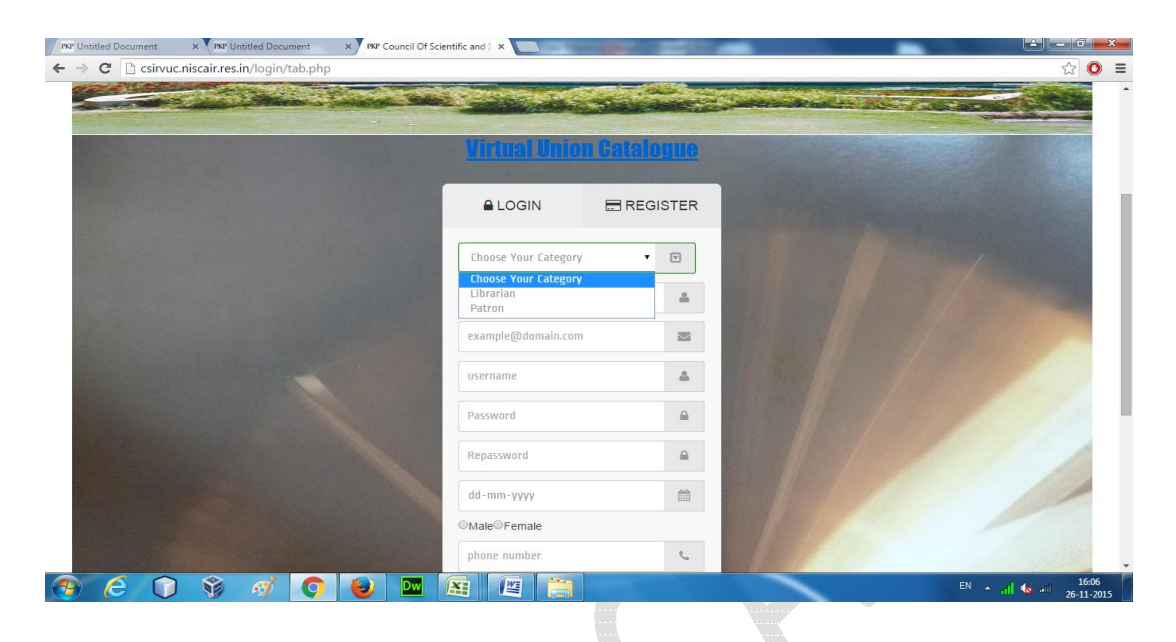

4. After the registration is complete, patron will log in with the account, just created. Once patron is logged in, he will see all the details of the book he wishes to obtain.

| PKP Untitled Document ×                                                                                                    | Colleges and Colleges and Colle | And the Contract of the Contract of Contract of Contra |                       |
|----------------------------------------------------------------------------------------------------|----------------------------------------------------------------------------------------------------|----------------------------------------------------------------------------------------------------|-----------------------|
| In the contraction of the contraction of the contra |                                                                                                    |                                                                                                    | ☆ O                   |
|                                                                                                    | ILL Request 5                                                                                                    | Status ILL Request                                                                                                    | vstradi Karki Lan Mat |
|                                                                                                    | ILL Req                                                                                                    | uest Form for Book                                                                                                    |                       |
| Lab Name                                                                                                    | CSIR - Advanced Materials & Process                                                                                                    | es Research Institute (AMPRI)                                                                                                    |                       |
| Librarian Email                                                                                                    | uks.tarkar@gmail.com                                                                                                    |                                                                                                    |                       |
| Article/Chapter/Journal                                                                                                    | Please fill Article Name/Chapter Name                                                                                                    | /Journal                                                                                                    |                       |
| Page Details                                                                                                    | Please fill page details(Ex. From:45 To                                                                                                    | :60)                                                                                                    |                       |
| Volume & Issue No.                                                                                                    | Please fill volume & issue no. in case of                                                                                                    | of Journal                                                                                                    | 1 300                 |
| Subject                                                                                                    | Regarding:Obtaining the Advanced Cor                                                                                                    | nputer Graphics: Proceedings of Computer (                                                                                                    |                       |
| Воду                                                                                                    | Sir/Madam<br>The following article is requir<br>appreciate in receiving the cop<br>may like to send the bill along<br>may like to send the bill along<br>Name of Requester<br>E-Noil Address of Requester<br>Contact NO.<br>Lab/Organization of Requester<br>(AVPRI)<br>Name of Book to be Issued<br>Graphics Tokyo 96<br>Author<br>Kunii, T.L.                                                                                                    | ed by one of our scientist for R&D activity. I would<br>y of the same preferably as a scanned image.If required you<br>with the copy of the article.<br>REQUESTER<br>:Vijay Singh Karki<br>:singhkarkifyahoo.com<br>:SD2235252<br>:CSIR - Advanced Naterials & Processes Research Institute<br>:Advanced Computer Graphics: Proceedings of Computer<br>:                                                                                                    |                       |
|                                                                                                    | Publisher of the Book                                                                                                    | :Springer-Verlag                                                                                                    |                       |
| 🦻 (C) 🐧 🚿 📿 👹                                                                                                    | ) 🔤 🗐 🖉                                                                                                    |                                                                                                    | EN 🔺 📶 🌆 📶 🚺 11:3     |

5. As a notification, an email will be forwarded to the librarian's email account.

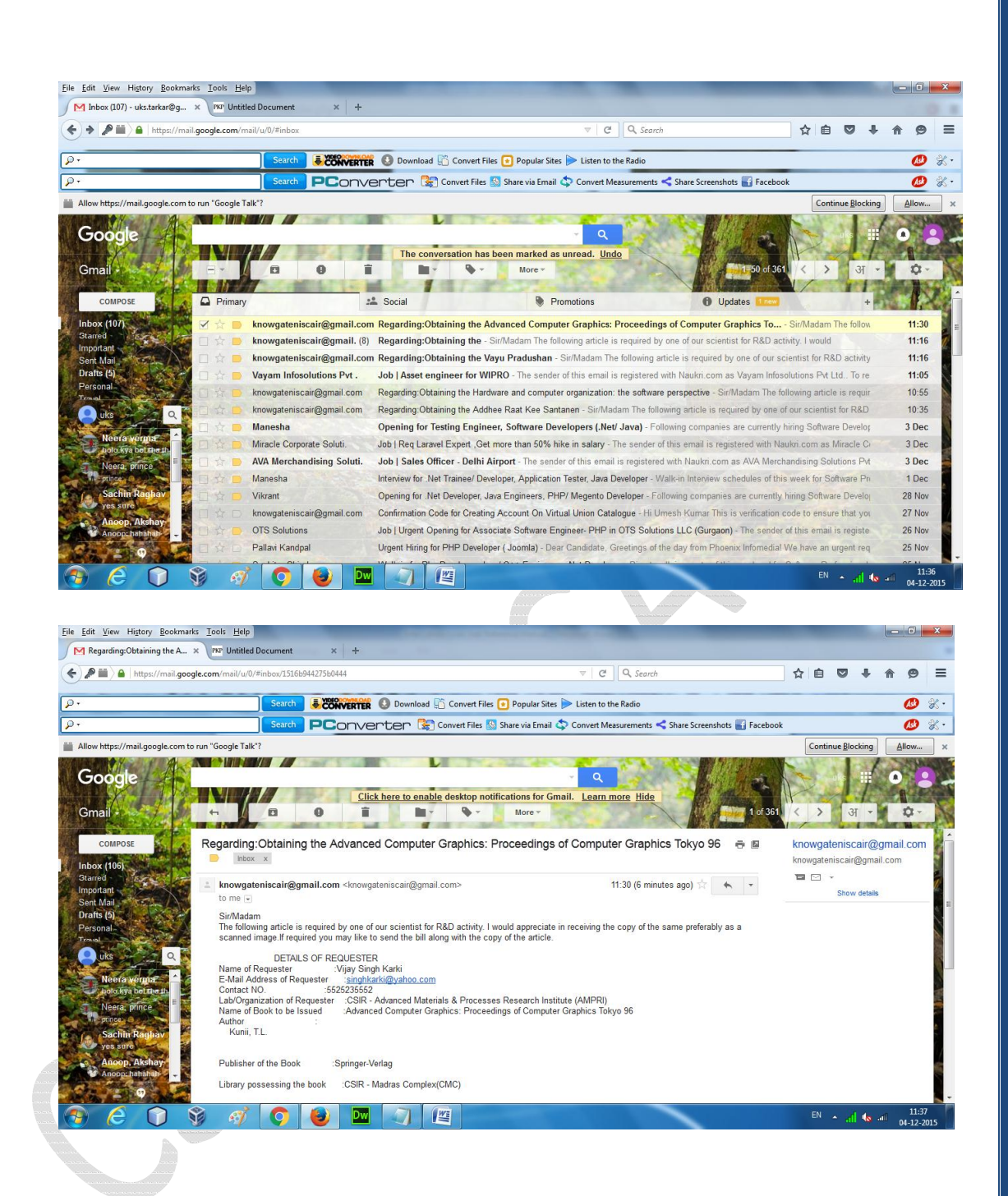

## Librarian's Interface

The way Inter Library Loan works is, as a communication between the librarian of the CSIR KRC with the librarian of the CSIR KRC where the resource is available.

Patrons will communicate with their librarians and in turn their librarian will contact the KRC where the book is available.

The ILL request for the document, requested by the patron will be forwarded as an email to the Patron's librarian.

The Patron's librarian will forward the request to the librarian of the KRC where the document is available in a hard copy format.

The librarian of the library owning the document will send the document to the librarian who requested the document.

The librarians of CSIR KRC will sign in, into the ILL feature, with the account given to them. The librarians can see the ILL requests in the NOTIFICATIONS tab in a chronological order. To check the ILL requests, Librarians have to click on the LIBRARIAN tab and subsequently log in using the librarian's log in details.

1. Click on the Librarian tab :

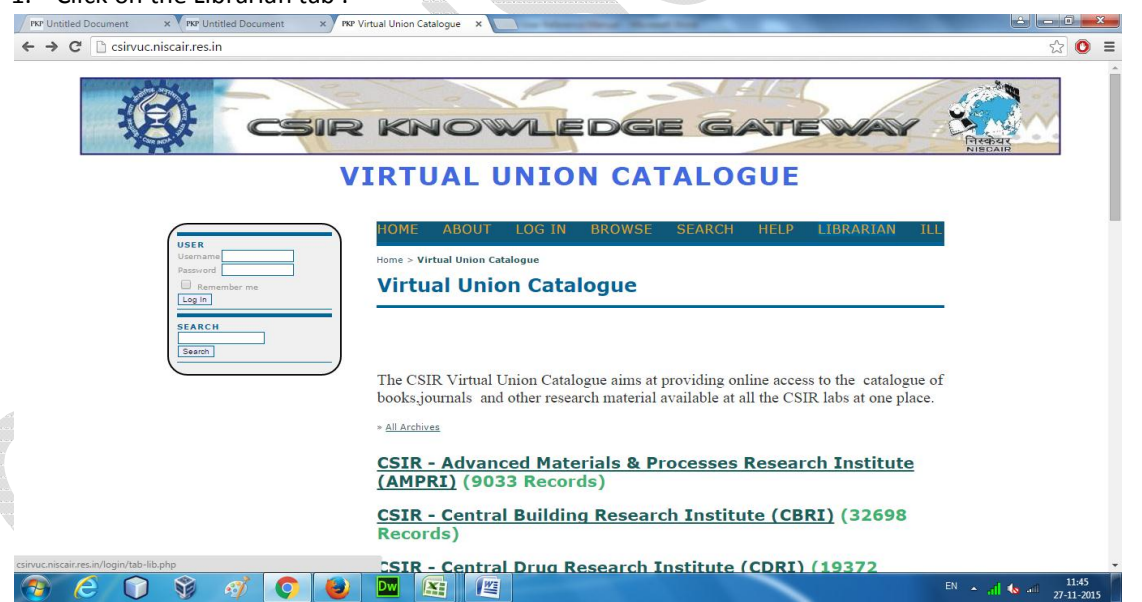

2. Log in using Librarian's log in details :

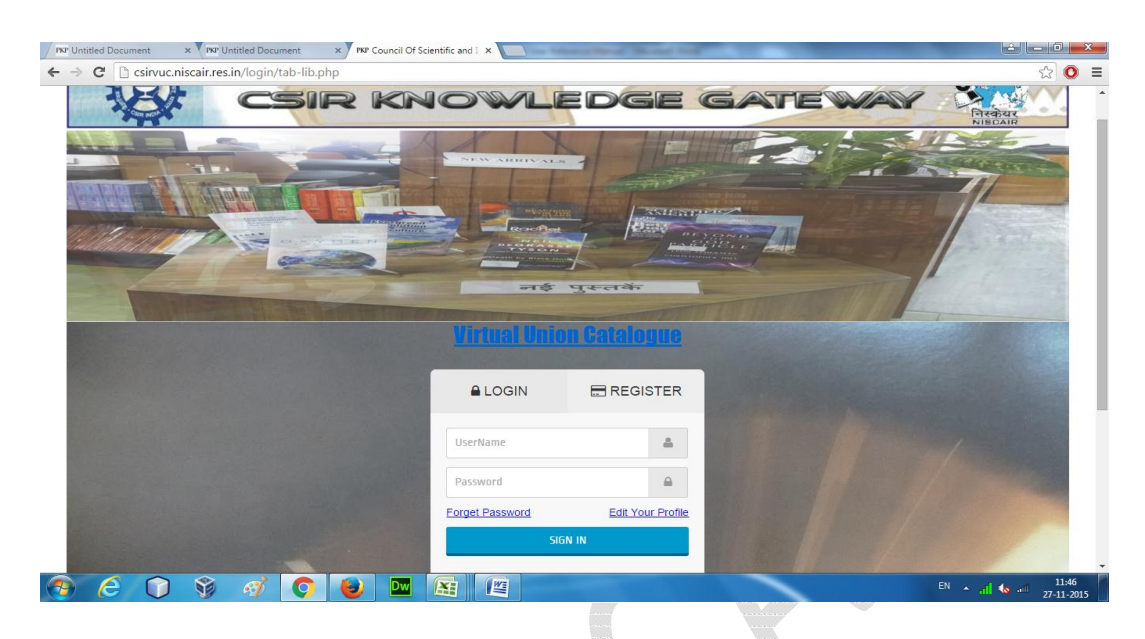

Once logged in, the librarian will see the screen provided below with different tabs, which are illustrated as follows:

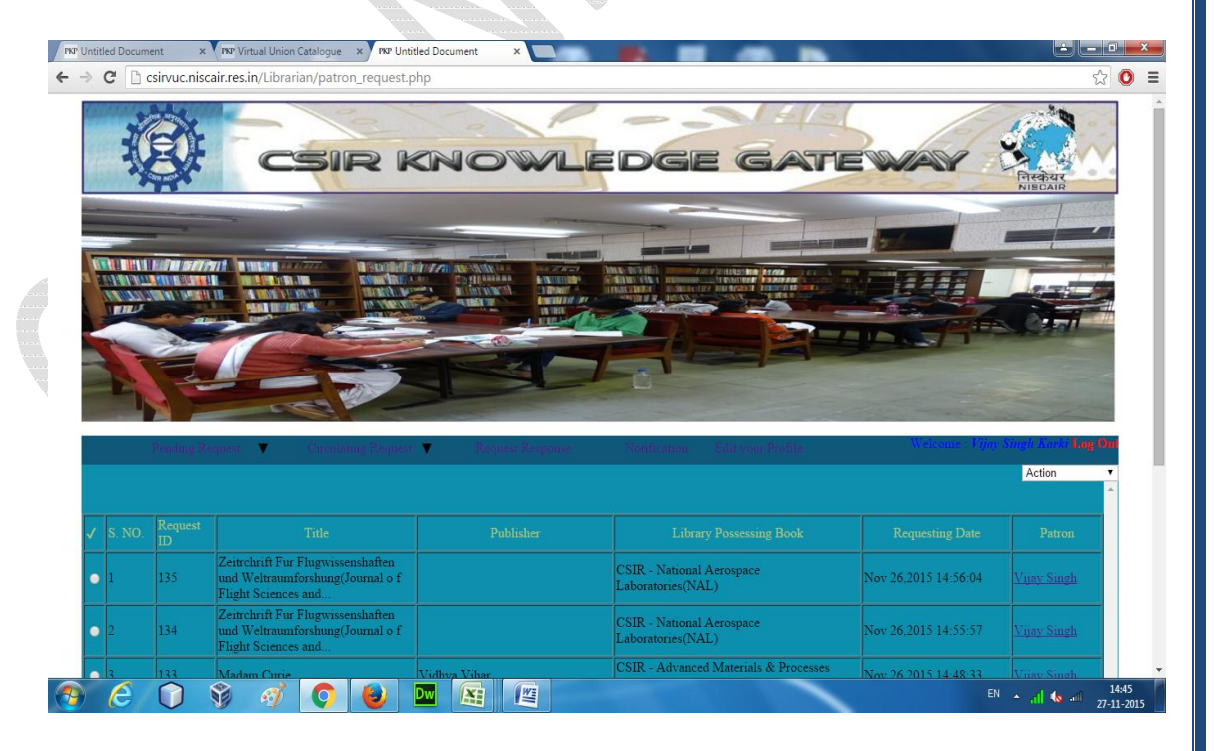

The different tabs present here are as follows:

- 1. Pending Request
- 2. Circulating Request
- 3. Request/Response
- 4. Notification

Librarians will receive ILL requests from either their own patrons or from librarians of other libraries.

- (1) Pending Request : It has a drop-down list with two options :
  - (a) Request from my patrons: Here you will see the ILL requests; the patrons from your own library have sent you.
  - (b) Request from other Libraries: Here you will see the ILL requests coming from the librarians of other libraries.

| Untitled Docum | ent ×                     |                                       | Decision of the  | THE OWNER                                                           | 1                    |                                                 |
|----------------|---------------------------|---------------------------------------|------------------|---------------------------------------------------------------------|----------------------|-------------------------------------------------|
| → C 🗋 c        | sirvuc.nisca              | air.res.in/Librarian/patron_request.p | bhp              |                                                                     |                      | ☆ O                                             |
|                |                           |                                       |                  |                                                                     |                      |                                                 |
|                | Pending Ro<br>Request Fro | Circulating Request                   | Request Response | Notification <sup>®</sup> Edit your Profile                         | Walsone Un           | Action                                          |
| ✓ S. NO.       | Request Pro               | Title                                 |                  |                                                                     |                      | Patron                                          |
| • 1            | 190                       | Pustakalya Evam Suchna Vigyan<br>Kosh | Vidhya Vihar     | CSIR - Advanced Materials & Processes<br>Research Institute (AMPRI) | Dec 07,2015 10:13:33 | ballu                                           |
| • 2            | 188                       | Prakritik Chikitsa                    | Granth Acadamy   | CSIR - Advanced Materials & Processes<br>Research Institute (AMPRI) | Dec 04.2015 16:59:51 | ballu                                           |
| • 3            | 187                       | Prakritik Chikitsa                    | Granth Acadamy   | CSIR - Advanced Materials & Processes<br>Research Institute (AMPRI) | Dec 04,2015 16:59:43 | ballu                                           |
| • 4            | 181                       | Prakritik Chikitsa                    | Granth Acadamy   | CSIR - Advanced Materials & Processes<br>Research Institute (AMPRI) | Dec 04,2015 16:30:50 | ballu                                           |
| • 5            | 180                       | Prakritik Chikitsa                    | Granth Acadamy   | CSIR - Advanced Materials & Processes<br>Research Institute (AMPRI) | Dec 04,2015 16:24:42 | ballu                                           |
| • 6            | 179                       | Prakritik Chikitsa                    | Granth Acadamy   | CSIR - Advanced Materials & Processes<br>Research Institute (AMPRI) | Dec 04,2015 16:06:26 | bailu                                           |
| • 7            | 177                       | Prakritik Chikitsa                    | Granth Acadamy   | CSIR - Advanced Materials & Processes<br>Research Institute (AMPRI) | Dec 04,2015 15:37:23 | ballu                                           |
| 0 8            | 176                       | Prakritik Chikitsa                    | Granth Acadamy   | CSIR - Advanced Materials & Processes<br>Research Institute (AMPRI) | Dec 04,2015 14:53:57 | ballu                                           |
| é              | 0                         | <u>i</u> 🧭 🧳                          |                  |                                                                     | EN                   | <ul> <li>▲ di to 10:19<br/>07-12-201</li> </ul> |

The librarian will click on the option '*Request from my patrons*' and will see the ILL request from his patrons.

To forward the request to the destination library the librarian has to simply check the radio button for the book and select '*Forward to Lab*' option from the list at the top right .

|                                                                                  |                                                                                                    |                                                                                                    |                                                                                                    |                                                                                                    |                                                                                                    | NISCAIR                                                                                                    |
|----------------------------------------------------------------------------------|----------------------------------------------------------------------------------------------------|----------------------------------------------------------------------------------------------------|----------------------------------------------------------------------------------------------------|----------------------------------------------------------------------------------------------------|----------------------------------------------------------------------------------------------------|----------------------------------------------------------------------------------------------------|
| -                                                                                | the state                                                                                                    |                                                                                                    |                                                                                                    |                                                                                                    |                                                                                                    |                                                                                                    |
| Con Design                                                                       | Catalon The                                                                                                    |                                                                                                    |                                                                                                    |                                                                                                    |                                                                                                    |                                                                                                    |
| - and -                                                                          | A State of the state of the sta |                                                                                                    |                                                                                                    |                                                                                                    |                                                                                                    |                                                                                                    |
|                                                                                  | -                                                                                                    |                                                                                                    |                                                                                                    |                                                                                                    | 1                                                                                                    |                                                                                                    |
|                                                                                  |                                                                                                    |                                                                                                    |                                                                                                    |                                                                                                    | 동동동동동                                                                                                    | 1 63 67                                                                                                    |
| -                                                                                |                                                                                                    |                                                                                                    | And I the state of the state of |                                                                                                    | 11日日 日本                                                                                                    | - 22/2                                                                                                    |
|                                                                                  |                                                                                                    |                                                                                                    |                                                                                                    |                                                                                                    | 1 1 1 1 1 1 1 1 1 1 1 1 1 1 1 1 1 1 1                                                                                                    | 279.2                                                                                                    |
| 1-                                                                               |                                                                                                    |                                                                                                    |                                                                                                    |                                                                                                    |                                                                                                    | all all                                                                                                    |
|                                                                                  | Pending Ro                                                                                                    | equest V Circulating Request                                                                                | Request Response                                                                                                    | Notification <sup>®</sup> Edit your Profile                                                                                                    | Welcome T                                                                                                    | mesh Kumar Log Out                                                                                                    |
|                                                                                  | Pending Re                                                                                                    | equest Circulating Request                                                                                  | Request Response                                                                                                    | Notification Edit your Profile                                                                                                    | Wélcome: K                                                                                                    | Action T<br>Action                                                                                                    |
|                                                                                  | Pending Ro<br>Request                                                                                                    | equest Circulating Request                                                                                  | Request Response                                                                                                    | Notification Edit your Profile                                                                                                    | Webdome - Y                                                                                                    | Action  Action Action Hold Forward To Lab Cancel                                                                                                    |
| ✓ S. NO.                                                                         | Pending Ro<br>Request                                                                                                    | equest Circulating Request                                                                                  | Request Response Publisher                                                                                                    | Notification Edit your Profile Library Possessing Book CSE - National Agrouption                                                                                                    | Requesting Date                                                                                                    | Action  Action Hold Forward To Lab Cancel Viney Smph                                                                                                    |
| ✓ S. NO.<br>0 1                                                                  | Pending Ro<br>Request<br>ID<br>205                                                                                                    | equest Circulating Request                                                                                  | Request Response  Publisher                                                                                                    | Notification Edit your Profile Library Possessing Book CSIR - National Aerospace Laboratories(NAL)                                                                                                    | Requesting Date                                                                                                    | Action Carlos Dir<br>Action Action<br>Hold<br>Forward To Lab<br>Cancel<br>Ynay Singh<br>Karki                                                                                                    |
| <ul> <li>S. NO.</li> <li>1</li> <li>2</li> </ul>                                 | Pending Ro<br>Request<br>ID<br>205<br>204                                                                                                    | equest Curculating Request Thile Wear Jal Produshan                                                         | Request Response  Publisher  Gyan Ganga                                                                                                    | Notification Edit your Profile Library Possessing Book CSIR - National Aerospace Laboratorice(NAL) CSIR - Advanced Materials & Processes Research Institute (AMPRI)                                                                                                    | Requesting Date           Dec 07,2015 15:11:21           Dec 07,2015 13:40:58                                                                 | Action  Action Action Hold Forward To Lab Cancel Vijav Singh Karki ballu                                                                                                    |
| <ul> <li>✓ S. NO.</li> <li>○ 1</li> <li>○ 2</li> <li>○ 3</li> </ul>              | Pending Ro<br>Request<br>ID<br>205<br>204<br>202                                                                                                    | equest Curculating Request Trile Wear Jal Produstan Jal Produstan                                           | Request Response Publisher Gyan Ganga Gyan Ganga                                                                                                    | Notification         Edit your Profile           Library Possessing Book         CSIR - National Aerospace           Laboratoriex(NAL)         CSIR - Advanced Materials & Processes           Research Institute (AMPRI)         CSIR - Advanced Materials & Processes                                                                                                    | Requesting Date           Dec 07,2015 15:11:21           Dec 07,2015 13:40:58           Dec 07,2015 13:40:58                                  | hir Hirkinga Lag (0)<br>Action •<br>Hold<br>Forward To Lab<br>Cancel<br>Yunay Singh<br>Karki<br>ballu<br>ballu                                                                                                    |
| <ul> <li>✓ S. NO.</li> <li>○ 1</li> <li>○ 2</li> <li>○ 3</li> <li>○ 4</li> </ul> | Pending Ro<br>Request<br>D<br>205<br>204<br>202<br>201                                                                                                    | equest Curculating Request Trile Wear Jal Pradushan Jal Pradushan Prataya ( Krishna Ki Amakatha Vol. VIII ) | Request Response      Publisher      Gyan Ganga      Gyan Ganga  Prabhat Prakashan                                                                                                    | Notification         Edit your Profile           Library Prosessing Book         CSIR - National Aerospace           Laboratorice(NAL)         CSIR - Advanced Materials & Processes           Research Institute (AMPRI)         CSIR - Advanced Materials & Processes           CSIR - Advanced Materials & Processes         Research Institute (AMPRI)           CSIR - Advanced Materials & Processes         Research Institute (AMPRI) | Requesting Date           Dec 07.2015 15:11:21           Dec 07.2015 13:40:58           Dec 07.2015 13:40:58           Dec 07.2015 13:22:73 8 | Action Action Action Action Action Action Hold Cancel Cancel Canc |

And the ILL request will be automatically forwarded to the destination library.

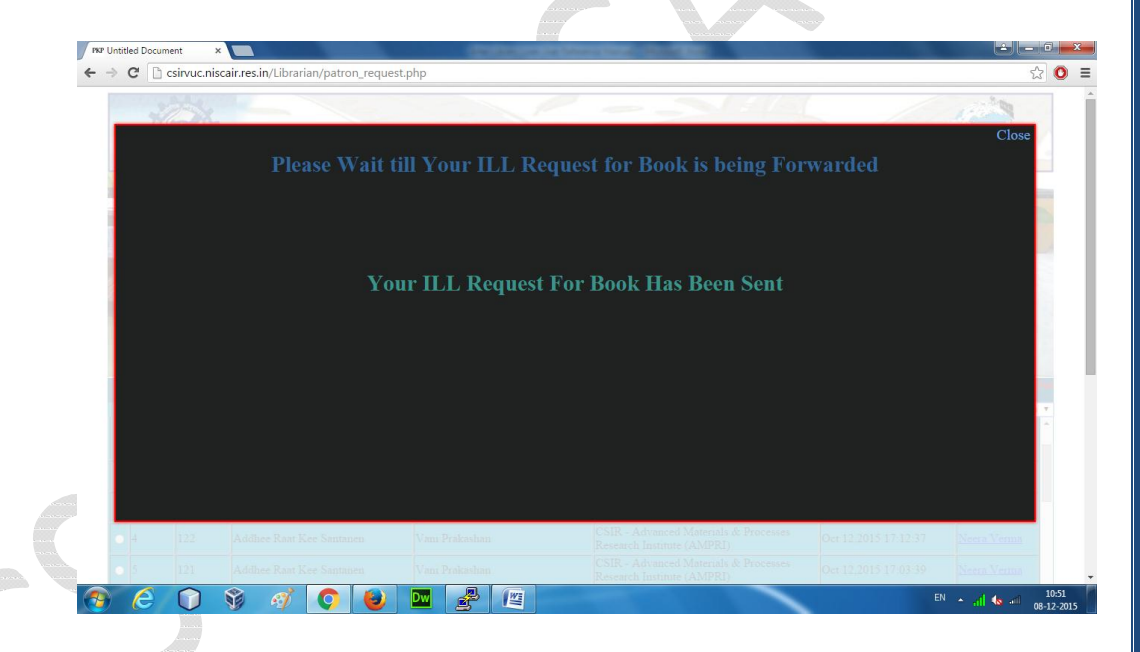

The librarian can also see all the details of the book. On hovering the mouse pointer over the title of the book, it will change into hourglass and when you click it, it will give the additional details of the book.

|                                                    |                                                                                                    |                                                                                                    |                                                                                                    |                                                                                                    |                                         | 1.1999                                                                                                    |
|----------------------------------------------------|----------------------------------------------------------------------------------------------------|----------------------------------------------------------------------------------------------------|----------------------------------------------------------------------------------------------------|----------------------------------------------------------------------------------------------------|-----------------------------------------|----------------------------------------------------------------------------------------------------|
|                                                    | /                                                                                                    |                                                                                                    |                                                                                                    | पुस्तके                                                                                                    |                                         |                                                                                                    |
|                                                    | hard the                                                                                                    | A STARLE THE MERIDIAN                                                                                                    | Comments of the second second se                                                                                                    | CONTRACTOR FOR STREET                                                                                                    | Section 11                              |                                                                                                    |
|                                                    | Pending Re                                                                                                    | quest V Circulating Reque                                                                                                    | st 🔻 Request Response                                                                                                    | Notification <sup>0</sup> Edit your Profile                                                                                                    |                                         | miesh Krimar Log O                                                                                                    |
|                                                    |                                                                                                    |                                                                                                    |                                                                                                    |                                                                                                    |                                         | Action                                                                                                    |
|                                                    |                                                                                                    |                                                                                                    |                                                                                                    |                                                                                                    |                                         | Patron                                                                                                    |
| 1                                                  | 211                                                                                                    | Turbomachinery digest                                                                                                    |                                                                                                    | CSIR - National Aerospace<br>Laboratories(NAL)                                                                                                    | Dec 08,2015 12:30:51                    | Vijay Singh<br>Karki                                                                                                    |
| 2                                                  | 210                                                                                                    | Local computer networks : proc.                                                                                                    | Tamil Nadu Chemists and Drug<br>Association                                                                                                    | gists CSIR - National Science Library (NSL-<br>NISCAIR)                                                                                                    | Dec 07,2013 16:13:44                    | Vijay Singh<br>Karki                                                                                                    |
| 3                                                  | 209                                                                                                    | 365 Chutkule                                                                                                    | Prabhat Prakashan                                                                                                    | CSIR - Advanced Materials & Processes<br>Research Institute (AMPRI)                                                                                                    | Dec 07,2015 16:12:45                    | ballu                                                                                                    |
| - 4                                                | 206                                                                                                    | Jal Pradushan                                                                                                    | Gyan Ganga                                                                                                    | CSIR - Advanced Materials & Processes<br>Research Institute (AMPRI)                                                                                                    | Dec 07,2015 15:58:48                    | ballu                                                                                                    |
| 5                                                  |                                                                                                    | Jal Pradushan                                                                                                    | Gyan Ganga                                                                                                    | CSIR - Advanced Materials & Processes<br>Research Institute (AMPRI)                                                                                                    | Dec 07.2015 13:02:59                    | ballu                                                                                                    |
| 6                                                  | 200                                                                                                    | Addhee Raat Kee Santanen                                                                                                    | Vani Prakashan                                                                                                    | CSIR - Advanced Materials & Processes<br>Research Institute (AMPRI)                                                                                                    | Dec 07,2015 12:24:00                    | ballu                                                                                                    |
| - 7                                                | 199                                                                                                    | Pustakalya Evam Suchna Vigyan<br>Kosh                                                                                                    | Vidhya Vihar                                                                                                    | CSIR - Advanced Materials & Processes<br>Research Institute (AMPRI)                                                                                                    | Dec 07.2015 12:22:24                    | ballu                                                                                                    |
| Mr. M<br>scair.res.in/Lil<br>C                     | inkesh Rund<br>orarian/patron<br>ient ×<br>csirvuc.nisca                                                                                                    | request,php#                                                                                                    | php#                                                                                                    | angay Bande<br>Isi Crinta ng Ising Isin   | en e e en en en en                      | Ms. Charu Verma<br>cipal Scientist and<br>dial of the set of the set<br>of the set of the set of                                                                                                    |
| Mr. M<br>coair.res.in/Lil<br>C                     | eent x                                                                                                    | request,php#                                                                                                    | Prince<br>Prince<br>Prince | angay Barde<br>I Scientist and Annu Scientist and Annu Scientist<br>Annu Scientist and Annu Science Science | m · · · · · · · · · · · · · · · · · · · | Ms. Charu Verma<br>cipal Scientist and<br>cipal Scientist and<br>cipal cipal cipal cipal<br>cipal cipal cipal cipal<br>cipal cipal cipal cipal<br>cipal cipal cipal cipal cipal<br>cipal cipal cipal cipal cipal cipal cipal<br>cipal cipal cipa                                                                                                    |
| Mr. M<br>acainres.in/Li<br>c<br>mitided Docum<br>c | ient ×                                                                                                    | regest,php#                                                                                                    | Princer<br>Princer<br>Prope<br>Record's Addi                                                                                                    | tional Information                                                                                                    |                                         | Ms. Charu Verma<br>Giph Scientist and<br>A and As and As<br>Close                                                                                                    |
| Mr. M<br>scairres.in/Li<br>c                       | ent x                                                                                                    | request,php#                                                                                                    | phope<br>Record's Addi                                                                                                    | In any Barde<br>Recent and Angel<br>Scient and Angel<br>Itional Information                                                                                                    |                                         | Ma Charu Verna<br>An all 45 an 30<br>Close                                                                                                    |
| Mr. M<br>scairres in/Lil                           | narian/patron<br>narian/patron<br>narian<br>narian/patron<br>narian/patron | request,php#  S  A  C  C  C  C  C  C  C  C  C  C  C  C                                                                                                    | phop#                                                                                                    | Recents and<br>the formation                                                                                                    |                                         | Ma Charu Verna<br>An all 45 an 30<br>Close                                                                                                    |
| Mr. M<br>scairres in (U                            | ent x                                                                                                    | request,php#  S  A  C  C  C  C  C  C  C  C  C  C  C  C                                                                                                    | php# Record's Addi Turbona I                                                                                                    | In any Marche<br>Recent and the Scient and the Science and the Science and the Sc   |                                         | Ma Charu Verna<br>An all 4 and 6 an 0<br>Close                                                                                                    |
| Mr. M<br>coirres in (1)                            | interate Pund<br>anna Anna Anna Anna Anna<br>Interational Anna Anna Anna Anna<br>Anna Anna Anna Anna                                                                                                    | request,php#                                                                                                    | php#  Record's Addi  Turbona                                                                                                    | In any Market<br>Recent and the second second     |                                         | Ma Charu Verna<br>An all 4 and 10<br>Close                                                                                                    |
| Mr. M.<br>coinres in (1)                           | ent x                                                                                                    | repetiphy<br>Car Search Results<br>Car Search Results<br>Car Search Resu | Arrist Addi                                                                                                    | In any Barde<br>Backettan and Backettan and Bac   |                                         | Ma Chavy Verma<br>and An all to a go<br>Control to a second second<br>Y Control to a second second second<br>Close                                                                                                    |
| Mr. M.<br>Korinres.in/Literation                   | ent x                                                                                                    | request,php#                                                                                                    | Prince<br>Prince<br>Princ  | In the second second se      |                                         | Ma Charv Verna and<br>A di 45 di 90<br>P di<br>Close                                                                                                    |
| Mir Mi                                             | ent x                                                                                                    | request,php#  Seven Results  Trife  Publisher  Article Chapter Jour  Page Details  Volume & Issue No                                                                                                    | Record's Addi                                                                                                    | In any Barde<br>Recent and the second second s    |                                         | Ma Chara and<br>A all A all A all M<br>A characteristics and A<br>A characteristics and A<br>A character |
|                                                    | ent x                                                                                                    | request,php#  S S S S S S S S S S S S S S S S S S                                                                                                    | Record's Addi                                                                                                    | In a constant of the second second se      |                                         | Ma Charu Verna<br>An all 45 au 30<br>9 â<br>9 â<br>Close                                                                                                    |

Likewise, the librarian can also see the details of the patron.

| illeniti  | _            |                  | Pa          | ntron Information | Close |
|-----------|--------------|------------------|-------------|-------------------|-------|
|           | ÷            |                  |             |                   |       |
|           |              |                  |             |                   |       |
|           |              |                  |             |                   |       |
|           |              |                  |             |                   |       |
|           |              |                  |             |                   |       |
|           |              |                  |             |                   |       |
|           |              |                  |             |                   |       |
|           |              |                  |             |                   |       |
| ÷ = ===== | rocur combun | a nelvanist just | Association | NISCAIR)          |       |
|           |              |                  |             |                   |       |

By clicking on the option '*Request from other Libraries*' of the tab '*Pending Request*' the librarians will be able to see the ILL requests made to their KRC from other CSIR KRCs.

Here the Library owning the document is providing the scanned document to the librarian who has requested it on the behalf of their patron.

The librarian will check the radio button for the document that has been requested and select the option '*reply*' from the Action list at the top right side.

|                                                                     | csirvuc.nisc                                            | air.res.in/Librarian/library_request.p                                                                                                    | hp               |                                                                                                    |                                                                                                    |                                                                                                    |
|---------------------------------------------------------------------|---------------------------------------------------------|----------------------------------------------------------------------------------------------------|------------------|----------------------------------------------------------------------------------------------------|----------------------------------------------------------------------------------------------------|----------------------------------------------------------------------------------------------------|
| the last                                                            |                                                         | -                                                                                                    | ANY              |                                                                                                    |                                                                                                    |                                                                                                    |
|                                                                     | The                                                     | 1                                                                                                    | NEW ARRIVALS     | 1                                                                                                    | 1000                                                                                                    | CHARTER ST.                                                                                                    |
|                                                                     |                                                         |                                                                                                    |                  | - SUBSTRUCT                                                                                                    |                                                                                                    |                                                                                                    |
| T.M.                                                                | inne                                                    | And a second second sec | Roofbat          | ALYOND TH                                                                                                    |                                                                                                    |                                                                                                    |
|                                                                     |                                                         |                                                                                                    |                  | PARIAR AND                                                                                                    |                                                                                                    | R.F. C. P. P. P. P.                                                                                                    |
|                                                                     | 1-                                                      |                                                                                                    | नई               | पुस्तके                                                                                                    |                                                                                                    |                                                                                                    |
|                                                                     | Land Bel                                                | AND THE OWNER                                                                                                    | THE R. LEWIS CO. | THE REAL PROPERTY AND A DESCRIPTION OF A DESCRIPTION OF A |                                                                                                    | the lite                                                                                                    |
|                                                                     | Pending Ro                                              | equest Circulating Request                                                                                                    | Request Response | Notification <sup>0</sup> Edit your Profile                                                                                                    | Welcome                                                                                                    | salman seikh Log Out                                                                                                    |
|                                                                     |                                                         |                                                                                                    |                  |                                                                                                    |                                                                                                    |                                                                                                    |
|                                                                     |                                                         |                                                                                                    |                  |                                                                                                    |                                                                                                    |                                                                                                    |
|                                                                     | 1-                                                      |                                                                                                    |                  |                                                                                                    |                                                                                                    | Action •                                                                                                    |
| ✓ S. NO.                                                            | Request<br>ID                                           |                                                                                                    |                  |                                                                                                    |                                                                                                    | Action  Action Patr Hold Reply                                                                                                    |
| ✓ S. NO.<br>• 1                                                     | Request<br>ID<br>205                                    | Title                                                                                                    |                  | Requesting Library<br>CSIR - Advanced Materials & Processes<br>Research Institute (AMPRI)                                                                                                    | Requesting Date Dec 07.2015 15:22:50                                                                         | Action ▼<br>Action<br>Hold<br>Vijay Sin<br>Karki                                                                                                    |
| <ul> <li>S. NO.</li> <li>1</li> <li>2</li> </ul>                    | Request<br>ID<br>205<br>196                             | Title<br>Wear<br>WMO Bulletin                                                                                                    |                  | Requesting Library<br>CSIR - Advanced Materials & Processes<br>Research Institute (AMPRI)<br>CSIR - Advanced Materials & Processes<br>Research Institute (AMPRI)                                                                                                    | Requesting Date           Dec 07,2015 15:22:50           Dec 07,2015 11:40:17                                | Action  Action Patr Action Hold Karka Vijay Sur Cancel Karka Vijay Singh Karka                                                                                                    |
| <ul> <li>✓ S. NO.</li> <li>● 1</li> <li>● 2</li> <li>● 3</li> </ul> | Request<br>ID           205           196           195 | Title<br>Wear<br>WMO Bulletin<br>Wind Engineering                                                                                                    |                  | Requesting Library<br>CSIR - Advanced Materials & Processes<br>Research Institute (AMPRI)<br>CSIR - Advanced Materials & Processes<br>Research Institute (AMPRI)<br>CSIR - Advanced Materials & Processes<br>Research Institute (AMPRI)                                                                                                    | Requesting Date           Dec 07.2015 15:22:50           Dec 07.2015 11:40:17           Dec 07.2015 11:36:29 | Action  Action Part Hold Reply Vijav.Sin Cancel Karka Vijav.Singh Karka Vijav.Singh Karka                                                                                                |
| <ul> <li>✓ S. NO.</li> <li>● 1</li> <li>● 2</li> <li>● 3</li> </ul> | Request<br>ID           205           196           195 | Title<br>Wear<br>WMO Bulletin<br>Wind Engineering                                                                                                    |                  | Requesting Library           CSIR - Advanced Materials & Processes           Research Institute (AMPRI)           CSIR - Advanced Materials & Processes           Research Institute (AMPRI)           CSIR - Advanced Materials & Processes           Research Institute (AMPRI)                                                                                                    | Requesting Date           Dec 07,2015 15:22:50           Dec 07,2015 11:40:17           Dec 07,2015 11:36:29 | Action  Action Action Pate Hold Vijao Sii Cancel Karka Vijao Singh Karka Vijao Singh Karka Vijao Singh Karka                                                                             |
| <ul> <li>✓ S. NO.</li> <li>○ 1</li> <li>○ 2</li> <li>○ 3</li> </ul> | Request<br>ID           205           196           195 | Trite<br>Wear<br>WMO Bulletin<br>Wind Engineering                                                                                                    |                  | Requesting Library           CSIR - Advanced Materials & Processes           Research Institute (AMPRI)           CSIR - Advanced Materials & Processes           Research Institute (AMPRI)           CSIR - Advanced Materials & Processes           Research Institute (AMPRI)                                                                                                    | Requesting Date           Dec 07.2015 15:22:50           Dec 07.2015 11:40:17           Dec 07.2015 11:36:29 | Action  Action Patt Hold Uture: Sir Reply Uture: Sir Reply Uture: Sir Reply Uture: Sir Reply Uture: Sir Reply Uture: Sir Reply Uture: Sir Reply Uture: Sir Reply Uture: Sir Reply ExatEx |

Next, he will click on the '*Choose File*' button and attach the document and then he will press the send button.

The book will not show in the Pending Request tab, after it is delivered to the requesting KRC.

|                               | and and a                                | 114                                                                                                    | 120                                                                                                    | 1     | P           |                                                                     |                                      | 1                                           |
|-------------------------------|------------------------------------------|----------------------------------------------------------------------------------------------------|----------------------------------------------------------------------------------------------------|-------|-------------|---------------------------------------------------------------------|--------------------------------------|---------------------------------------------|
| H                             |                                          | C                                                                                                    |                                                                                                    |       |             |                                                                     | PULAN                                | 2 AV                                        |
| ~                             | -Xr                                      |                                                                                                    |                                                                                                    |       |             |                                                                     |                                      | निस्केयर<br>NISCAIR                         |
|                               |                                          | No.                                                                                                    | -                                                                                                    | 5     | NEW ARRIVAL |                                                                     |                                      |                                             |
| HE E                          | -11-                                     | and the second second s | 1 C                                                                                                    | -     |             |                                                                     |                                      | 71                                          |
|                               |                                          | Diaman 2                                                                                                    |                                                                                                    |       |             |                                                                     |                                      | 11                                          |
|                               |                                          |                                                                                                    |                                                                                                    | at-   | ******      |                                                                     |                                      |                                             |
|                               | 77                                       |                                                                                                    |                                                                                                    |       |             |                                                                     |                                      |                                             |
|                               |                                          |                                                                                                    |                                                                                                    | Ê     |             |                                                                     |                                      |                                             |
|                               |                                          | And And And And And And And And And And                                                                                                    |                                                                                                    | Ê     |             | geně.                                                               | 1                                    |                                             |
|                               |                                          |                                                                                                    |                                                                                                    |       |             |                                                                     |                                      |                                             |
|                               | Penting R                                |                                                                                                    | Creething Rep                                                                                                    |       |             |                                                                     |                                      | summer setti Lug Ore                        |
| Choose File                   | Pending its<br>hello.txt                 |                                                                                                    | Coreland Age                                                                                                    |       |             | Nordentes Esteven genete                                            |                                      | Repty •                                     |
| Choose File                   | Pending-Ke                               | aguest V                                                                                                    | end<br>Title                                                                                                    | ert V | Publisher   | Noncolary Economy Porter                                            | Generation                           | Reply •<br>Patron                           |
| Choose File<br>√ S.NO.<br>o 1 | Pendure A<br>hello txt<br>Request<br>196 | syleest S<br>WMO Bullett                                                                                                    | Creation Corporation<br>Creation Corporation<br>Creation<br>Creation<br>Cre | 241   | Publisher   | CSIR - Advanced Materials & Processes<br>Research Institute (AMPRI) | Requesting Date Dec 07,2015 11 40.17 | Reply •<br>Patron •<br>Viry: Singh<br>Korks |

(2) Request Response: Once the document is received by the home librarian he will click on the Request Response tab, check the radio button for the book and select the option *'Forward to Patron'* from the action list at the top right.

|     | Pending R     | equest V Circulating Request                   | Request Response | e Notification Edit your Profile               |                                                                                                    |                          | Log                     |
|-----|---------------|------------------------------------------------|------------------|------------------------------------------------|----------------------------------------------------------------------------------------------------|--------------------------|-------------------------|
|     | Request<br>ID |                                                |                  |                                                |                                                                                                    | Action<br>Action<br>Hold | Datrop                  |
| • 1 | 196           | WMO Bulletin                                   |                  | CSIR - National Aerospace<br>Laboratories(NAL) | hello.txt                                                                                                    | Dec 0 Cancel<br>16:17:26 | Singh<br>Karki          |
| • 2 |               | Wear                                           |                  | CSIR - National Aerospace<br>Laboratories(NAL) | hello.txt                                                                                                    | Dec 07,2015<br>15:44:14  | Vijay<br>Singh<br>Karki |
| • 3 | 198           | Western House Engineer                         |                  | CSIR - National Aerospace<br>Laboratories(NAL) | hello.txt                                                                                                    | Dec 07,2015<br>12:32:09  | Vijay<br>Singh<br>Karki |
|     | 114           | X-ray Spectrometry an International<br>Journal |                  | CSIR - National Aerospace<br>Laboratories(NAL) | Inteha Jagjeet Singh zip                                                                                                    | Oct 09.2015<br>12:36:06  | Vijay<br>Singh<br>Karki |
| • 4 |               | Zeitrchrift Fur Flugwissenshaften              |                  | CSIR - National Aerospace                      | and the second second sec | Oct 09 2015              |                         |

This will dispatch the book to the Patron and complete the Inter Library Loan request.

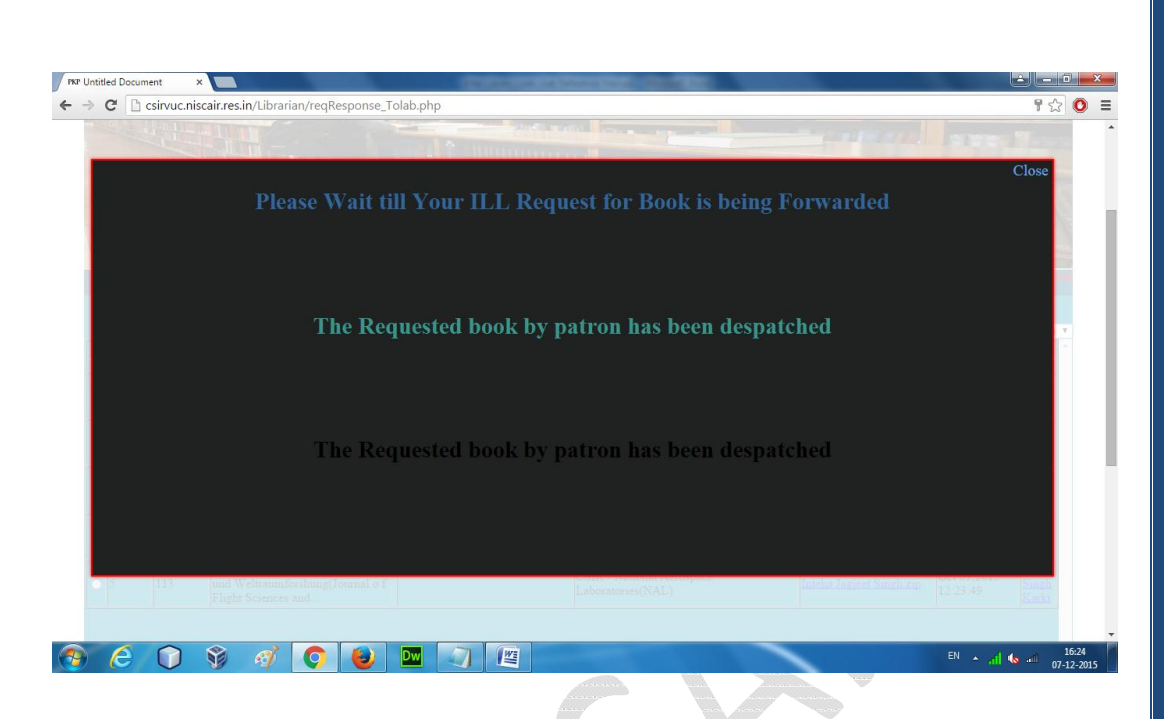

The librarian can also download these documents and keep them so that if an ILL request for the same document is received in future, the document can be provided from the local file system.

The patron will get the document as a scanned image in the email account he provided during registration.

| A Home Mail Sear                                                                                                    | rch News Sports Finance Weather Games Answers Screen Flickr M                                                                                                    | lobile More ✓          | Try Yahoo Mail on Fire |
|----------------------------------------------------------------------------------------------------|----------------------------------------------------------------------------------------------------|------------------------|------------------------|
|                                                                                                    | Q, All - Search                                                                                                    | Search Mail Search Web | 🛖 Home 🔲 vijay         |
| 👱 Compose                                                                                                    | ♠ ♠ ➡ 💼 Delete 🖬 Move ∽ 😵 Spam ∽ 🚥 More ∽                                                                                                    | <b>★</b> ₩×            |                        |
| Inbox (9999+)                                                                                                    | Regarding:Obtaining the WMO Bulletin                                                                                                    | People @ *             |                        |
| Drafts (66)<br>Sent                                                                                                    | Hello Vijay Singh Karki<br>Plaze find below the book you requested                                                                                                    |                        |                        |
| Spam (677)                                                                                                    | Sir/Madam<br>The following article is required by one of our scientist for R&D activity. I would appreciate in receiving                                                                                                    | the copy of the same   |                        |
| Trash                                                                                                    | preferably as a scanned image. If required you may like to send the bill along with the copy of the article                                                                                                    | e.                     |                        |
| ✓ Smart Views                                                                                                    | DETAILS OF REQUESTER                                                                                                    |                        |                        |
| Important                                                                                                    | Name of Requester : Vijay Singh Karki                                                                                                    |                        |                        |
| Unread                                                                                                    | E-Mail Address of Requester :singhkarki@yanoo.com                                                                                                    |                        |                        |
| Unread<br>Starred                                                                                                    | <ul> <li>E-Mail Address of Requester ::singhkark@vanco.com</li> <li>Contact NO. :5525235552</li> <li>Lab/Organization of Requester ::CSR - Advanced Materials &amp; Processes Research Institute (AMPRI)</li> </ul>                                                                                                    |                        |                        |
| Unread<br>Starred<br>People                                                                                                    | E - Mail Address of Requester <u>Singhatanugvanoo.com</u><br>Contact NO. <u>5552235552</u><br>Lab/Organization of Requester .:CSR - Advanced Materials & Processes Research Institute (AMPRI)<br>Name of Book to be issued .:WMO Bulletin                                                                                                    |                        |                        |
| Unread<br>Starred<br>People<br>Social                                                                                                    | E-Mail Address of Requester "Impairmanueyanoccom<br>Contact NO. :5525235552<br>Lab/Organization of Requester :CSIR - Advanced Materials & Processes Research Institute (AMPRI)<br>Name of Sook to be Issued :WMO Bulletin<br>Author : :                                                                                                    |                        |                        |
| Unread<br>Starred<br>People<br>Social<br>Travel<br>Shorping                                                                                                    | E-Mail Address of Requester Statistication and the state of the state of the s |                        |                        |
| Unread<br>Starred<br>People<br>Social<br>Travel<br>Shopping<br>Finance                                                                                                    | E-Mail Address of Request frequentian support of the state of the state of the |                        |                        |
| Unread<br>Starred<br>People<br>Social<br>Travel<br>Shopping<br>Finance<br>* Folders (33)                                                                                                    | E-Mail Address of Requester                                                                                                    |                        |                        |
| Unread<br>Starred<br>People<br>Social<br>Travel<br>Shopping<br>Finance<br>* Folders (33)<br>anju print re (1)                                                                                                | E-Mail Address of Requester                                                                                                    |                        |                        |
| Unread<br>Starred<br>People<br>Social<br>Travel<br>Shopping<br>Finance<br>* Folders (33)<br>anju print re (1)<br>Astadia and other go                                                                        | E-Mail Address or KeqUester                                                                                                    |                        |                        |
| Unread<br>Starred<br>People<br>Social<br>Travel<br>Shopping<br>Finance<br>Y Folders (33)<br>anju print re (1)<br>Artadia and other go<br>conforce database ta                                                | E-Mail Adores of Keylueff "                                                                                                    |                        |                        |
| Unread<br>Unread<br>People<br>Social<br>Travel<br>Shopping<br>Finance<br>Y Folders (33)<br>anju print re (1)<br>Astadia and other go<br>confonet database ta<br>Confonet database ta<br>Confonet database ta | E-Mail Address of KeqUestPrCommanuesyupooccom<br>Contact NO. 535232552<br>Lab/Organization of RequestPrCSIR - Advanced Materials & Processes Research Institute (AMPRI)<br>Name of Book to be Issued<br>                                                                                                    |                        |                        |

- (3) Circulating Request: It has a drop-down list with two options:
  - (a) To my patrons
  - (b) To other Libraries

Circulating Request: The librarian can track the ILL requests here.